## **Teams Resources for Students**

## Downloading the Teams App

- 1. Login to Microsoft 365
- 2. Select the **Teams App** on the left-hand taskbar.

If you do not see the Teams app installed on your computer, select Apps and then choose Teams.

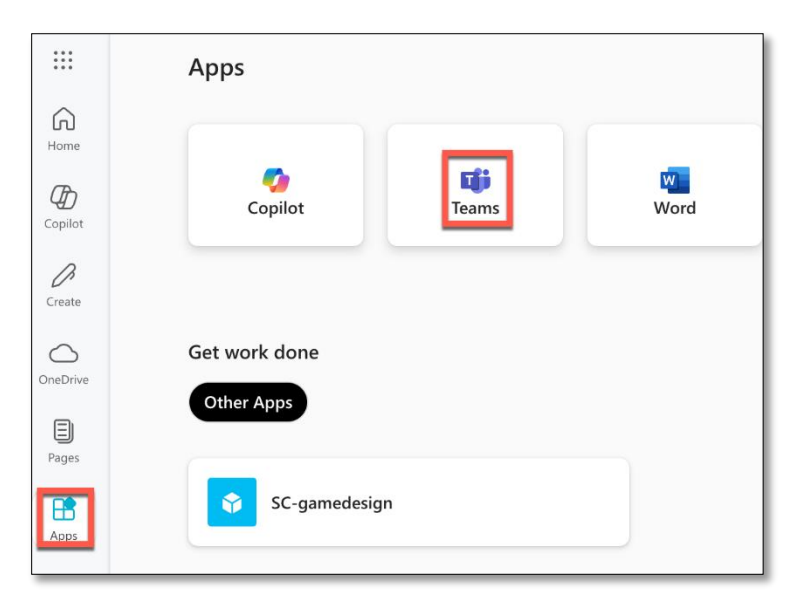

Or download the app to your computer by clicking download in the lower left corner of the taskbar.

## **Desktop App**

- 1. In Windows: Search for Microsoft Teams in the search box
- 2. Select the app Microsoft Teams (work or school)

| Q teams                                  |   |
|------------------------------------------|---|
| ₽ △ △ ↔                                  |   |
| Best match                               |   |
| Microsoft Teams                          |   |
| Apps                                     |   |
| Microsoft Teams classic (work or school) |   |
| Microsoft Teams (work or school)         | > |
| Search work and web                      |   |
| D teams - See work and web results       |   |

## Mobile Device

- 1. Access the settings menu while in Teams
- 2. Select download the mobile app

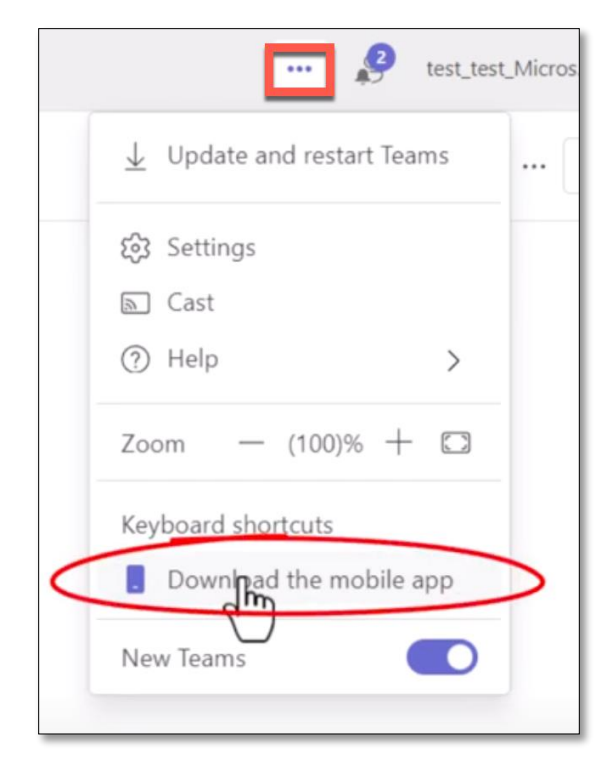

3. Scan the QR code from your mobile device's camera to download the app

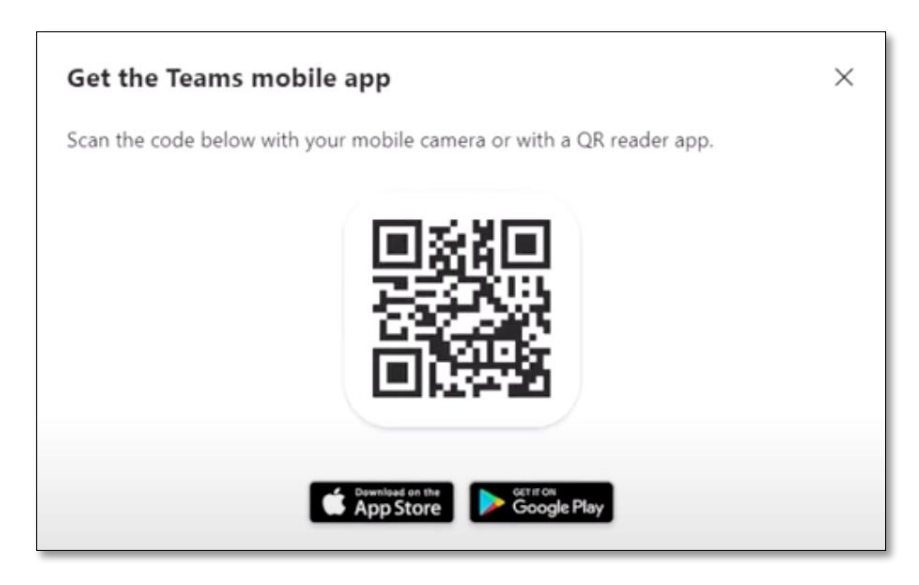